This document will address the following frequently used Colleague menu items:

TRCL – Transcript Course Listing

- STAD Student Advisor Listing
- EVAL Evaluate Student Program
- RSTR Class Roster Inquiry
- SROS Section Roster Print
- STMC Set a Student's Registration Eligibility
- STSC View a Student's Class Schedule

### TRCL -TRANSCRIPT COURSE LISTING

Use the Transcript Course Listing command to display a student's individual transcript.

1. Type **TRCL** in the search box at the top of the screen and press **<Enter>**.

Enter a student's 7-digit ID and press **<Enter>** OR perform a name search to locate the correct student.

2. In the Transcript Groupings LookUp box, enter **UD** for an Undergraduate transcript or **GD** for a Graduate listing and press **<Enter>.** 

| Academic Credit Ent<br>Course N | ries<br>ame Sect | Grade | Cred<br>Att | Cred<br>Cmpl | Cred<br>Calc | Term  |
|---------------------------------|------------------|-------|-------------|--------------|--------------|-------|
| 1 ED-997                        | EA               | В     | 3.00        | 3.00         | 3.00         | 94/S1 |
| 2 ED-998                        | EP               | A     | 3.00        | 3.00         | 3.00         | 94/S2 |

**TIP**: You can export this information into Excel by clicking on the green X located at the top left-hand side of the page.

# STAD - MODIFYING STUDENT ADVISORS

Use the STAD form when you need to add or change a student's advisor(s).

- 1. Type STAD in the search box at the top of the screen and press <Enter>.
- 2. Enter a student's 7-digit ID and press < Enter> OR perform a name search to locate the correct student.

The **STAD** form displays with the student's current advisors, if any have been assigned. Current advisors will have a Start Date but no End Date.

|   |   | Advisor              |     | Туре | Start Dt | End Date | Academic Program |
|---|---|----------------------|-----|------|----------|----------|------------------|
|   | 1 | 0280489 Holloran, P. |     |      | 06/17/15 |          |                  |
| Ľ | 2 |                      | ••• |      |          |          |                  |

3. To end an advisor assignment, click the **Detail** button to the right of the advisor you wish to change. This will bring up the **FADT** form. Enter the advising End Date and click on **Save** at the top of the screen, then **Update**. If you are done making changes to this student's advisors, click on **Save** then **Update** again.

| Start Date | 06/17/15 |   |
|------------|----------|---|
| End Date   |          |   |
| Туре       |          | ~ |
|            |          |   |

- 4. To assign a new faculty advisor, while in **STAD**, the **Detail** button to the right of the first empty row in the Advisor column. The Faculty Lookup dialog box displays.
- 5. Enter the faculty advisor's 7-digit ID and press **<Enter>** OR perform a name search to locate the correct student. The start date will default to today's date.
- 6. Click on **Save** at the top of the screen, then **Update**. If you are done making changes to this student's advisors, click on **Save** then **Update** again.

### EVAL – EVALUATE STUDENT PROGRAM (Degree Audit)

Select **EVAL** to generate a Degree Audit report that evaluates a student's progress towards completion of their academic requirements.

1. Type EVAL in the search box at the top of the screen and press <Enter>.

The Person LookUp dialog displays.

2. Enter a student's 7-digit ID and press **<Enter>** OR perform a name search to locate the correct student.

When the Evaluate Student Program form is selected, more than one program might be listed.

| 1 | Academic Program: MS_MGT<br>Title: Ms_mgt        | Status: A | Start Date: 08/19/15<br>End Date:          | Ant Cmpl : 06/02/18<br>Term: 19/SP |
|---|--------------------------------------------------|-----------|--------------------------------------------|------------------------------------|
| 2 | Academic Program: MS_UND<br>Title: MS_UND        | Status: P | Start Date:<br>End Date:                   | Ant Cmpl : 05/01/92<br>Term: 19/SP |
| 3 | Academic Program: MX_UND<br>Title: MX Undeclared | Status: W | Start Date: 06/13/11<br>End Date: 11/30/15 | Ant Cmpl : 05/01/95<br>Term: 19/SP |

3. Type the number of the Academic Program with the **Status of A** (**Active**) in the Input Box, then click Open. A screen similar to the one below displays.

| Include Code/Cutoff Date  |                          |
|---------------------------|--------------------------|
| Format                    | 2 Double-column Report 🗸 |
| Related Courses Policy    | N Not Displayed 🗸        |
| Always Show Extra Courses | No                       |
| Ignored Statuses          | 1                        |
|                           | 2                        |
|                           | 3 🗸                      |

NOTE: Please <u>do not change</u> the default settings. They have been selected and tested by WSU programming personnel to produce desired results. If form settings get changed, accuracy cannot be guaranteed.

Using the Double-column Report (Format option) saves paper. If a single column report is necessary, that is the only setting that can be changed.

4. Click the Save button followed by Update. An alert indicates the report is evaluating and formatting.

When finished, the Report Browser opens and displays the Degree Audit Report:

| 01/22/19 Worcester St                                            | ate University                    |            | Page 1    |
|------------------------------------------------------------------|-----------------------------------|------------|-----------|
| Academic Evaluation -                                            |                                   |            |           |
|                                                                  |                                   |            |           |
| Program: Ms_mgt (MS_MGT)                                         |                                   |            |           |
| Catalog: 1998 E-Mail Address:                                    |                                   |            |           |
|                                                                  |                                   |            |           |
|                                                                  | Integrated Business Strategy      | _          |           |
|                                                                  | * BA-913 15/FA B+                 | 3.00       | 3.00      |
|                                                                  | Managerial Economics              |            |           |
|                                                                  | BA-914 16/SP A                    | 3.00       | 3.00      |
| This document is for advising purposes only. If you have any     | Organizational Benavior           |            |           |
| questions, please contact the Registrar's Office.                | BA-915 16/51 W                    | 3.00       | 0.00      |
|                                                                  | *  Corporate Finance              |            |           |
|                                                                  | BA-960 16/FA A                    | 3.00       | 3.00      |
|                                                                  | Leadership Theory                 | 2.00       | 2.00      |
| Diasco pater Té vou and paristaned for any 000 000 on FD 101     | BA-962 1//SP A-                   | 3.00       | 3.00      |
| Piedse note: If you are registered for any 098,099 of ED 101     | Social Respons LeaderShip         | 3 00       | 2.00      |
| course, credits that currently appear for that course in your    | BA-915 1//SI B                    | 3.00       | 3.00      |
| bac been pacebuad. Math. English 200/200 and ED 101 courses are  |                                   | 2 00       | 2.00      |
| has been received. Mach, English 098/099 and ED 101 courses are  | HC-905 1//FA A                    | 3.00       | 3.00      |
| credite. Demaining credit amount shown only reflects the minimum |                                   | 2 00       | 2.00      |
| credit amount required for a degree All other requirements must  | Quantitative Analy & Rec Meth     | 5.00       | 5.00      |
| ctill he completed                                               |                                   | 3 00       | 2.00      |
| Street De compreteur                                             | * Action Learning Prof Ldrshn B   | 5.00       | 5.00      |
|                                                                  |                                   | 3.00 (     | 3.00) *TP |
|                                                                  | Health Care Systems               | 2100 (     | 5.00, 1   |
|                                                                  | (Credits in parentheses are antic | ipated ear | ned)      |
| Advisor(s):                                                      |                                   |            |           |

To print the report, click Print Remote. Change Output Device to "P" Printer Spooler and enter your Colleague printer name. Click **Save** and **Update**.

| Output Device | P Printer Spooler 🗸 🗋 |
|---------------|-----------------------|
| Printer       | ITL                   |

5. When finished viewing and/or printing the Evaluation Report, click the **Exit Browser** (X) icon in the upper righthand corner of the <u>Report Browser window</u>.

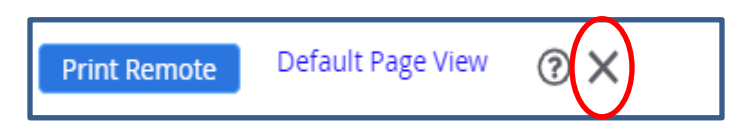

6. If you are finished using the EVAL form, click the **Finish** button to close the form and return to the main Colleague window.

# **RSTR – CLASS ROSTER INQUIRY**

- RSTR will display a list of currently enrolled students in a course. If the Add/Drop period is <u>not</u> over, rosters will
  reflect enrollments for the date the roster is viewed or printed. Final rosters can be obtained after the last day of
  Add/Drop.
- 1. Type **RSTR** in the search box at the top of the screen and press **<Enter>.**
- 2. Type the desired Course Section in the Course Section LookUp box (e.g. AR 100 01) and click **OK.** If there are multiple semesters with the same course number, select the number of the semester you desire in the **Input** box and click **Open**.

The Class Roster displays a list of enrolled students.

| Cou | urse :<br>Title : | AR<br>Cross Me | 100<br>dia Studio | : | Secti<br>Synony | ion: 01<br>ym: 073 | 861    |       | Status :<br>Status Date : | A<br>03/22/18 |      |
|-----|-------------------|----------------|-------------------|---|-----------------|--------------------|--------|-------|---------------------------|---------------|------|
|     |                   |                |                   |   |                 | Course             | Term   | Pass/ |                           |               |      |
| 5   | Studen            | t              |                   |   |                 | Status             | Status | Audit | Repeat                    | Credits       | CEUs |
| 1   |                   | Brogie         | e, Morgan P.      |   | 2               | N                  | P      |       |                           | 3.00          |      |
| 2   |                   | Chaps          | ki, Emerson R.    |   | 3               | N                  | Р      |       |                           | 3.00          |      |
| 3   |                   | Fullen         | , Paige D.        |   | 3               | N                  | P      |       |                           | 3.00          |      |
| 4   |                   | Haide          | r, Razeen F.      |   | 3               | N                  | P      |       |                           | 3.00          |      |

3. When finished, click **Cancel All** if you do not wish to view another roster, or **Cancel** to close the displayed roster and view another roster.

An alert displays asking if you wish to Cancel record or Return to editing. Select Cancel if you're done viewing this roster or select Return if you would like to continue viewing the roster.

4. You can enter another course at the Course Section LookUp prompt or select Finish if you're done.

| Course Section LookUp |        |        |      |
|-----------------------|--------|--------|------|
| ED 200 02             |        |        |      |
|                       |        |        |      |
| Ok                    | Cancel | Finish | Help |

# SROS – SECTION ROSTER PRINT

- SROS will generate a report of currently enrolled students in a course. If the Add/Drop period is <u>not</u> over, rosters will
  reflect enrollments for the date the roster is viewed or printed. Final rosters can be obtained after the last day of
  Add/Drop.
- When Using the SROS form, it is a good idea to use the Scroll buttons to verify that only semesters and faculty for whom you wish to print rosters are listed.
- 1. Type SROS in the search box at the top of the screen and press <Enter>.

The Section Roster form displays with criteria requested the last time you used that form.

• In order to print desired section rosters using the **SROS** form, it is necessary to enter the term and name of the faculty member teaching the desired course. In order to narrow down a search, additional information also can be entered.

| SROS - Section Roster 🟠                                                                                   | 2                                                                                                    |                | Save                                                                                                    |
|----------------------------------------------------------------------------------------------------|----------------------------------------------------------------------------------------------------|----------------|----------------------------------------------------------------------------------------------------|
| Soc. Sec. or ID<br>Double-space<br>Separate Cross-List<br>Print Cross-List Ref<br>Print Personal Pronouns | Print Special Needs No Print Dropped/Withdrawn Yes Print Waitlisted Print Phone Types No Stu Name/Addr Hierarchy | Yes<br>No<br>1 | ×                                                                                                    |
| Saved List Name                                                                                           | Begin End                                                                                                    |                | To check each row<br>for additional entries<br>in the row, click                                          |
| Section Date Terms 1 Faculty Members 1                                                                    | 17/FA Fall Semester 2017<br>DS6154 Etrabeth Osborne                                                              |                | row and use the<br>Up/Down (arrow)<br>keyboard keys to<br>scroll through any                              |
| Subjects 1<br>Courses 1<br>Sections 1                                                                     |                                                                                                    |                | additional entries.                                                                                       |
| Locations 1                                                                                               | election Criteria No                                                                                             |                | Click the row number to the left<br>of any row to get the option to<br>Insert or Delete the selected row. |
|                                                                                                    |                                                                                                    |                |                                                                                                    |

- 2. If a date already appears beside Terms click inside the term row and press the Up/Down arrow keyboard keys to view any additional rows (e. g. 1, 2, 3) that might already exist in the form.
- 3. If it is necessary to delete an undesired row (e. g. term, faculty member's name) from the screen:
  - a. Click in the Row (1, 2, 3) you wish to delete and click the row number on the left-hand side. The "Select Table Operation to Perform" alert displays.
  - b. Click **Delete** to remove the selected row or **Insert** if you wish to insert a new row.

- 4. Click inside the empty Terms field.
- 5. Type the **Term** for the roster you wish to print in the **YY/MM** format (e.g. **19/FA, 18/SP, 18/S2**) and Press **<Enter>**.

The next row number displays. Use the Up/Down keyboard keys to move to different rows, when necessary.

- 6. Enter additional Terms in subsequent rows (e.g. 2, 3), if desired.
- 7. Click in the **Courses** box and type the Course Number for the roster you wish to print. Then, Press **<Enter>.**

| Soc. Sec           | . or ID  | ID Print Special Needs Yes    |   |
|--------------------|----------|-------------------------------|---|
| Double             | -space   | No Print Dropped/Withdrawn No |   |
| Separate Cro       | ss-List  | Yes Print Waitlisted No       |   |
| Print Cross-L      | ist Ref  | Print Phone Types 1           | ~ |
| Print Personal Pro | nouns    | No Stu Name/Addr Hierarchy    |   |
| Saved List Name    |          |                               |   |
|                    |          |                               |   |
| Section Date       |          | Begin End                     |   |
| Terms              | 1        | 17/FA Fall Semester 2017      |   |
| Faculty Members    | 1        | Elizabeth Osborne             |   |
| Subjects           | 1        |                               |   |
| Courses            | 1        |                               |   |
| Sections           | 1        |                               |   |
| Locations          | 1        |                               |   |
| Addi               | tional S | election Criteria             |   |

If a lookup screen displays, locate the desired **course** or other requested information on the screen that displays, **type the number** (e.g. 1, 2, 3...) **located to the left of the** requested data in the Input box, and Press **< Enter>.** 

- 8. Use the same process to add Faculty Members, Sections, or other information, if desired, to narrow the search.
- 9. When all desired criteria has been typed in the **SROS** Section Roster form, click the **Save** button.
- 10. Click **Update** to proceed to the **SROS** sort screen. Do not enter anything here.
- 11. Click **Save** followed by **Update** to proceed to the **SROS** Print screen.

12. Beside Output Device, select **P** Printer Spooler. Beside Printer, type the name of the **Colleague** printer where you want the roster to print <u>OR</u> enter **H** (Hold/Browse File Output) in Output Device to display the report on the screen:

|   | Output Device     | P Printer Spooler 🗸 🗋 |
|---|-------------------|-----------------------|
|   | Printer           | Π                     |
|   | Form Name         |                       |
|   | Banner            |                       |
|   | Security          |                       |
|   | Copies            | 1 🔟                   |
|   | Defer Time        |                       |
|   | Other Options     |                       |
| 1 | NOEJECT           |                       |
| 2 | NFMT              |                       |
| 3 |                   |                       |
|   | Page Width        | 132 🔟                 |
|   | Page Length       | 66 🖩                  |
|   | Top Margin        | 0 📾                   |
|   | Bottom Margin     | 0                     |
|   | Max Pages per PDF |                       |

**NOTE**: There are two printer names assigned to each Colleague printer. One is used to print in an 8  $\frac{1}{2}$ " by 11" (portrait) format and the other prints in the 11" by 8  $\frac{1}{2}$ " (landscape) format. An "L" at the end of a Colleague printer name signifies landscape printing.

13. Click Save followed by Update.

An **SROS** Job Description screen displays.

| Job Description : Section Roster<br>Job Statistics ID : SROS_MSAULEN_34287_18651 |         |
|----------------------------------------------------------------------------------|---------|
| Execute in Background mode?                                                      |         |
| Background Execution Type                                                        | ~       |
|                                                                                  |         |
|                                                                                  |         |
| Schedule Process to Run Next on                                                  | after   |
| Schedule Process to Run Every/From                                               | · · · · |
| Schedule Process on Weekdays only                                                |         |
| Schedule Process to Start After                                                  |         |
| Stop Automatically Scheduling Process on                                         |         |
|                                                                                  |         |

14. Click **Save** followed by **Update** to proceed. A "Processing" window with a completion bar will appear and the report will print to the designated printer.

# STMC-SET A STUDENT'S REGISTRATION ELIGIBILITY

- Use the **STMC** screen to activate students' eligibility to register for courses.
  - 1. Type STMC in the search box at the top of the screen and press <Enter>.

The Person LookUp dialog displays.

2. Enter a student's 7-digit ID and press < Enter> OR perform a name search to locate the correct student.

The Student Miscellaneous form displays.

| STMC - Student Miscellaneous 🏠 |        | Save Save All Cancel Cancel All |  |  |
|--------------------------------|--------|---------------------------------|--|--|
| ☑ K < 1 of 1 > N               | Misc 1 | No Values                       |  |  |
| Misc1 1                        |        | Misc6 1 2                       |  |  |

3. In the Misc 6 first row box, type Y to activate registration eligibility. Click the Save button, followed by Update.

| STMC - Student Miscella | aneous 🟠 | Save Save All Cancel All |  |  |
|-------------------------|----------|--------------------------|--|--|
| ▶ K < 1 of 1            | Misc 8   | No Values                |  |  |
| Misc1 1                 |          | Misc6 1 Y                |  |  |

You will be returned to the Person LookUp dialog box. Continue entering student ID numbers for all students whose registration eligibility you wish to activate.

4. Click the Finish button when you want to close the form and return to the main Colleague window.

# STSC- VIEW A STUDENT'S CLASS SCHEDULE

#### IMPORTANT NOTE REGARDING FERPA GUIDELINES:

Only designated agents of Worcester State University (i.e. department faculty members, chairs, administrative assistants) are authorized to obtain a student's schedule or location in order to perform their official WSU duties.

ANYONE ELSE REQUESTING A STUDENT SCHEDULE OR LOCATION MUST BE SENT TO THE <u>WORCESTER STATE UNIVERSITY POLICE DEPARTMENT</u> (508-929-8911 or 508-929-8044 for emergencies, Wasylean Hall).

1. Type **STSC** in the Form Search box, and click <Enter>.

The Student LookUp dialog displays

- 2. Enter a student's 7-digit ID and press **<Enter>** OR perform a name search to locate the correct student.
- 3. Term LookUp displays:

| Term LookUp |        |        |      |  |  |  |
|-------------|--------|--------|------|--|--|--|
| 19/SP       |        |        |      |  |  |  |
| Ok          | Cancel | Finish | Неір |  |  |  |

4. Type the **term** for the schedule you wish to view in a two digit year, followed by a forward slash (/), and a two character term format (i.e. 19/FA or 18/SP, 19/S1). Then, click **OK**.

The student's schedule for the specified semester displays.

5. Click the **Cancel** button when finished viewing the current schedule, followed by **Cancel** when the "Cancel record or Return to editing" Alert displays. Click **Cancel All** to close the form.

#### Logout of Colleague

When you are finished using Colleague, make certain to **Logout** by clicking the **Logout** button on the far right-hand side of the window.

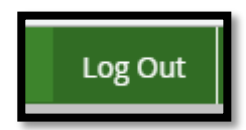